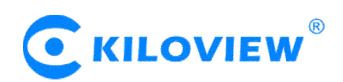

# **Operation Manual of SRT with Wowza Stream Server**

# I. Preparation of Wowza Stream Server

• Install Wowza on Linux or Windows.

• Wowza Version 4.7.2 can only support SRT receiving, if you want to send SRT, please install 4.7.3 or higher version.

• Wowza support SRT Version 1.1, and can only receive and send SRT streams through MPEG-TS.

Note: After login in, please click "Source Security", choose "Open (no

## authentication requirement)" at RTMP sources and RTSP sources.

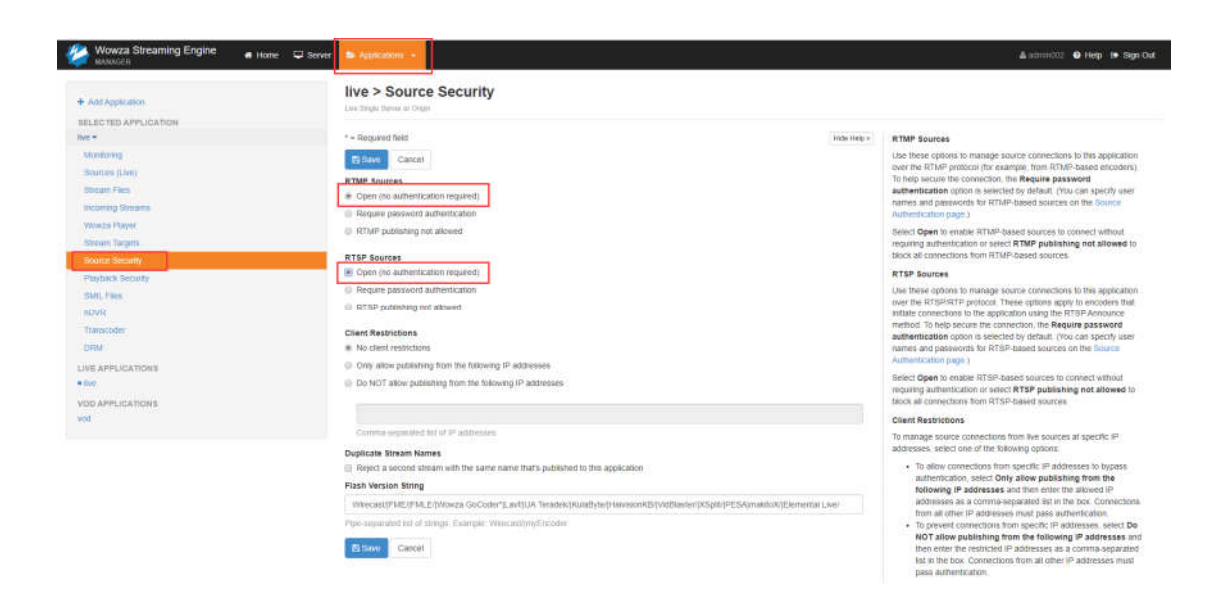

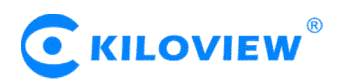

## II. Receive SRT streams

Login Wowza to receive SRT stream, first you need to create a SRT stream folder.

1、Click "Application"--"Stream Files"--"Add Stream file", enter a name of "srt" for new stream file, URL address: srt://Wowza-ip: listener port. Click "Add " for saving.

| Wowza Streaming Engine 🔹 Home 😛 : | Server D. August and and a server |                                         |                          | Alaman 🖶 Bala 🕪 Sga G                                                                                                    |
|-----------------------------------|-----------------------------------|-----------------------------------------|--------------------------|----------------------------------------------------------------------------------------------------|
|                                   | -                                 | Add Stream File                         |                          |                                                                                                    |
| + Add Application                 | Stream File deleted               | * = required field                      |                          |                                                                                                    |
| BELECTED APPLICATION              | live > Stream                     | This will create a new Stream File      |                          | First Payers Of Copy Citestart S Deater                                                                                               |
| Market and American American      | Lie Jege lie er often             | Enter a name for the new Stream File: " |                          |                                                                                                    |
| Boarran (Jms)                     |                                   | sit                                     |                          |                                                                                                    |
| Contrast and a second             | Stream Files                      | Stream URI *                            | There is a second second | About Stream Files                                                                                                    |
| money levers                      | + Abq Stream File                 | srt.//192.168.3.233.8546                |                          | Shearn hes provide a method to replace (area) compare shearn<br>rankes that are published to a Waxes Streaming English server to      |
| Wome Payer                        |                                   |                                         |                          | sources such as NPEG TS encoders and IP canceas. For example                                                                          |
| Stream Grights                    |                                   |                                         |                          | udp://6.6.6.8:10000, you can create a stream Ne names                                                                                 |
|                                   |                                   | Gancei + Add                            |                          | mycoolevent stream and set the contents to the compare theam<br>name. Players can then use mycoolevent stream in phytiack UP          |
|                                   |                                   |                                         |                          | er place of the more complex stream name. Bitmam files are stored                                                                     |
|                                   |                                   |                                         |                          | extension                                                                                                    |
| Threader                          |                                   |                                         |                          | To add a stream file, cask Add Stream File, in the Add Stream File shalog how do the tolowing                                         |
| 10f04                             |                                   |                                         |                          | * Eiter a name for the stream life. The name value can't cost                                                                         |
| LIVE APPLICATIONS                 |                                   |                                         |                          | Mest-than (-), greater-than (-), color (-), quotation (* and *),<br>trunvent statily (*), backstath (*), pipe (1), question mark (7). |
| • Ann                             |                                   |                                         |                          | asturian (*), dooble-dut (; ), and lide (-) characters                                                                                |
| VOIL APPRILATIONS                 |                                   |                                         |                          | Tokowing list shows, example GRI values for various stream                                                                            |
|                                   |                                   |                                         |                          | <ul> <li>MPEO-TE stiman (MPEO-TE excedur) uits //secure</li> </ul>                                                                    |
|                                   |                                   |                                         |                          | address[[port]                                                                                                    |
|                                   |                                   |                                         |                          | <ul> <li>Ki in presu de causcal un dramen é exposed.</li> </ul>                                                                       |
|                                   |                                   |                                         |                          | <ul> <li>Live Sheam Repeater sheam thing //persea p-addre<br/>found on three desires a addressi found) or</li> </ul>                  |
|                                   |                                   |                                         |                          | scent v[scores-ib-augusta] (boul) (or scent v[scores-                                                                                 |
|                                   |                                   |                                         |                          | <ul> <li>BHOUTE active raid stream: http://jscuri.e.ip.address/j</li> </ul>                                                           |
|                                   |                                   |                                         |                          | [port]                                                                                                    |

Note: Listener port is the same configuration as the port of SRT

### sender

2、Click "Properties" to set SRT receiving parameters, the default encryption method is not encrypted, with latency 400ms, only supporting SRT stream packed by MPEG-TS. Please configure the corresponding parameters according to SRT sender.

| + Add Application<br>SELECTED APPLICATION<br>Ive -<br>Mandong | Live > set<br>Live lange there is drawn<br>for the set of the set<br>fails Property                  | ► Test Players | \$1 Copy | O Restart  | # Delete |
|---------------------------------------------------------------|----------------------------------------------------------------------------------------------------|----------------|----------|------------|----------|
| Stations (Live)                                               | Note: tests on the page should be configured by advanced users only                                  |                |          |            |          |
| Biteate Fies                                                  | Quick Links that the transveg and to party to the connect section on the page                        |                |          |            |          |
| ex omny theans<br>Venical Payer<br>Union Tarante              | Dommon Becum Relate Trampon                                                                          |                |          |            |          |
| Source Becarity                                               | Common The failwing connect parameters can be within alteram Res-flur at alteram types:              |                |          |            |          |
| Playtowck Security                                            | #Ent                                                                                                 |                |          |            |          |
| 10/s. Faes                                                    |                                                                                                    |                |          |            |          |
| nowe                                                          | Endered Name                                                                                         | vaue           |          |            | ~        |
| Transcolor<br>NEM                                             | 6 unsammenout                                                                                        |                |          |            | 0        |
| Lave among the months                                         | ieconnect/W#Tme                                                                                      |                |          |            | 0        |
| • Ing                                                         |                                                                                                    |                |          |            |          |
| VID APPLICATIONS<br>VID                                       | Secure Reliable Transport his totowny settings are supported for Secure Reliable Transport distance. |                |          | Fectures 1 | n top 🕈  |
|                                                               | Enabled Name                                                                                         | Value          |          |            |          |
|                                                               | <ul> <li>ant/est.angth</li> </ul>                                                                    |                |          |            | 0        |
|                                                               | 0 urPassPhrase                                                                                       |                |          |            | 0        |
|                                                               | suffratic Type                                                                                       |                |          |            | 0        |
|                                                               | artNessweryBuffer                                                                                    |                |          |            | 0        |
|                                                               | srfLaeiPacketOnp                                                                                     |                |          |            | 0        |
|                                                               | srffmeMode                                                                                           |                |          |            | 0        |

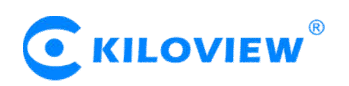

3、Click the icon →, in the pop-up dialog box, drop down the MediaCaster Type option box, select "SRT", click "Save" to start the SRT receiving.

| <ul> <li>Anti Apparatori</li> </ul>                                                                                                    | live > Stream Files                            |                          | ►TestPayers @Copy @Recart. @Center                                                                                                    |
|----------------------------------------------------------------------------------------------------|------------------------------------------------|--------------------------|----------------------------------------------------------------------------------------------------|
| IGLICTIC APPLICATION                                                                                                    | Stream Files                                   | 140                      | About Stream Flies                                                                                                    |
| Darry (Let)                                                                                                    | Ry Copy Dimen File                             | 383/02                   | network that any public a network or repart or uness compensations<br>networks that any published to a Works Streaming Drighe server for<br>yources such as MFED-TS encoders and iP camerae. For example                                                                                                    |
| Baserfen<br>Baserfen<br>Frankrig Halms,<br>Vareer Projet<br>Baserfen<br>Baserfen | Norm                                           | Antora<br>€ + 2 B        | For unpresent stream spaces that unpresent the unpresent stream space stream space stream spa |
| Connect a S<br>Stream Name                                                                                                    | Stream File                                    |                          | datop bo, see the thream file to copy and specify a ungage name for the coded file.                                                                                                    |
| Application                                                                                                    |                                                |                          |                                                                                                    |
| live                                                                                                    |                                                |                          |                                                                                                    |
| Application In                                                                                                    | istance                                        |                          |                                                                                                    |
| Connect to                                                                                                    | default application instand                    | ce: _definst_            |                                                                                                    |
| Connect to                                                                                                    | application instance:                          |                          |                                                                                                    |
|                                                                                                    |                                                |                          |                                                                                                    |
| Enter an ex<br>created if it                                                                                                    | isting application instance<br>does not exist. | name. The application in | stance will be                                                                                                    |
| MediaCaster                                                                                                    | Туре                                           |                          |                                                                                                    |
| rtp                                                                                                    |                                                |                          | *                                                                                                    |
| rtp<br>rtp-record<br>shoutcast<br>shoutcast-re                                                                                                    | ecord                                          |                          |                                                                                                    |
| applehls<br>srt                                                                                                    |                                                |                          |                                                                                                    |

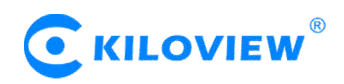

4. The configuration of the <u>KILOVIEW encoder</u> (SRT sender). The handshake mode is CALLER, the address is the Wowza server address, and the port and receiver are in consistent.

| nary Stream SKI-1   | S rushing raid                     | anieters          |
|---------------------|------------------------------------|-------------------|
| Open SRT service    | Yes                                | ×                 |
| Handshake Mode      | CALLER                             | ¥                 |
| Address             | 192.168.3.233                      |                   |
| Port                | 8546<br>( Please fill in the value | •<br>of 0-65536 ) |
| Transport Delay(ms) | 125<br>(Please fill in the value ( |                   |
| Advanced Settings   | Close                              | <b>T</b>          |

5. Click "Incoming Streams" to refresh the status of the stream receiving. If the flow status is "Active", it shows a normal connection.

| live ▼<br>Monitoring<br>Sources (Live) | Active Streams Streams available for recording<br>CReftesh View by Stream View by Group | via this application. |         | Hide He |
|----------------------------------------|-----------------------------------------------------------------------------------------|-----------------------|---------|---------|
| Stream Files                           | Default Instance (_definst_)                                                            |                       |         | -       |
| Wowza Player                           | Stream                                                                                  | Status                | Actions |         |
| Stream Targets                         | → srt.stream                                                                            | Active                | ●C×     |         |
| Source Security                        | srt://192.168.3.233:8546                                                                |                       |         |         |

6、Click "Test Players" in the upper right corner of the page, it can play the received SRT stream. Take the playing with Adobe RTMP as an example: The play address is: rtmp://Wowza-ip:1935/live/srt.stream

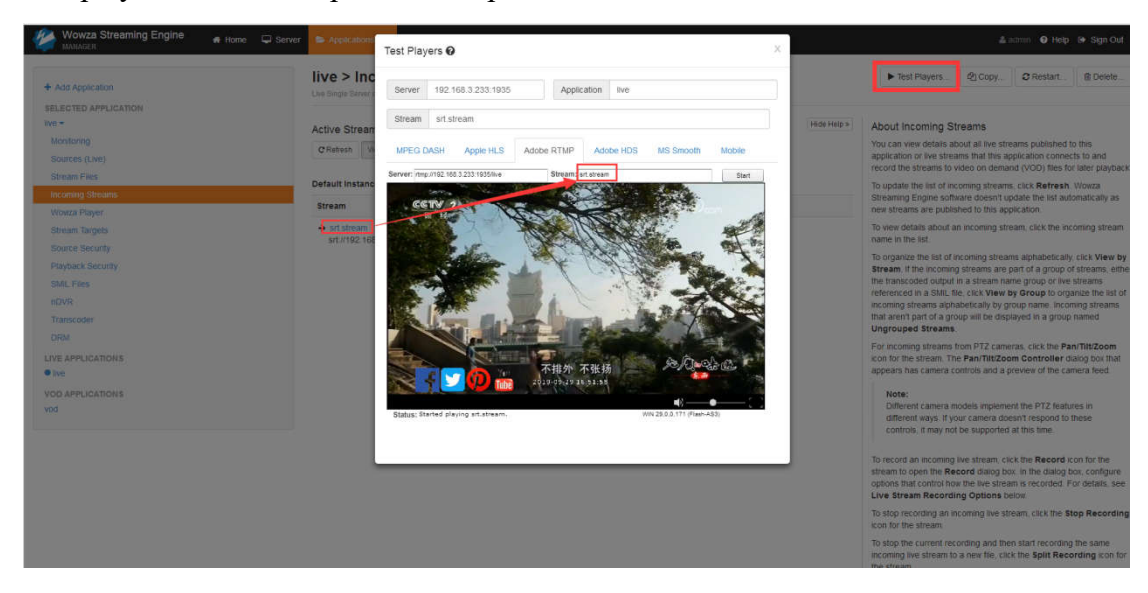

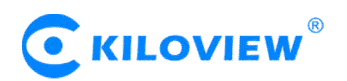

# III. Send SRT stream

1, Click "Application" - "Stream Targets" - "Add Stream Target".

| 🥙 Wowza Streaming Engine 🛛 🖷 Home 🖵                                        | Server Applications -                                                 |                                              |                                                                        | ∆ntrantiti Ø Holp Di Sign Out                                                                                                    |
|----------------------------------------------------------------------------|-----------------------------------------------------------------------|----------------------------------------------|------------------------------------------------------------------------|----------------------------------------------------------------------------------------------------|
| + Add Application                                                          | live > Stream Targe                                                   | ets                                          |                                                                        |                                                                                                    |
| nor-                                                                       | Configure delivery of itve source st                                  | treams to stream target destinations for red | stribution. Existing stream targets are not active until this Hide Hel | About Stream Targets                                                                                                    |
| Monthing<br>Scores (Jun)<br>Steam Plan<br>Income Steam                     | Stature is enabled<br>Status: O Not Enabled<br>Add Sman Target Enable | e Stream Targets                             |                                                                        | Use this feature to send incoming two source streams to one or more<br>destinuitors that is example the source attents to users. You can<br>send source streams to destinution work an stream stream<br>Cloud <sup>199</sup> , content detivery networks (CDMs), and even to other (Wocca<br>Bitreaming Engine instances, Steam Engine destinations allow yoo to                                                                                                    |
| Workiza Player                                                             | Stream Target                                                         | Status                                       | Actiona                                                                | scale and add redundancy to your live streaming workflow. For more<br>information, see CP How to use CDNs and services to dottribute live<br>streams.                                                                                                    |
| Source Security<br>Playback Security<br>SMIL Files                         | There are no stream targets. Cl                                       | lick Add Stream Target to create a new tar   | get.                                                                   | To direct your live source stream to a stream target destination, click<br>Add Stream Target, and then follow the instructions. After you finish<br>adding a stream target. It's displayed alphabetically by destination,<br>protocol, and then stream target name.                                                                                                    |
| nDVR                                                                       |                                                                       |                                              |                                                                        | For each stream target in the list, you can perform the following actions<br>to manage it:                                                                                                    |
| Transcoler<br>ORM<br>LIVE APPLICATIONS<br>• INP<br>VOD APPLICATIONS<br>Vod |                                                                       |                                              |                                                                        | <ul> <li>To edit the stream target settings, cick the Edit icon.</li> <li>To make a copy of the stream target, cick the Edit icon.</li> <li>To make a copy of the stream target, cick the Edit icon.</li> <li>To share a copy of the stream target, cick the Edit icon.</li> <li>To turn on a stream target as two stream targets can thave the same name.</li> <li>To turn on a stream target so it can send the source stream to the compared destination, cick the Edit icon.</li> <li>The source stream from the stream target to its destination, cick the Editable con.</li> </ul> |

#### Choose SRT:

| live > Strea                  | im Targets                   |                  |            |                          |                        |
|-------------------------------|------------------------------|------------------|------------|--------------------------|------------------------|
| Live Single Server or Or      | igin                         |                  |            |                          |                        |
| ← Return to Stream            | Targets                      |                  |            |                          |                        |
|                               |                              |                  |            |                          |                        |
| Select the destinatio         | n for your stream targe      | t                |            |                          |                        |
| Wowza Target Dest             | inations                     |                  |            |                          |                        |
| E.                            | <b>E</b>                     |                  |            |                          |                        |
| Wowza<br>Streaming<br>Engine™ | Wowza<br>Streaming<br>Cloud™ | Wowza CDN™       |            |                          |                        |
| Learn more                    | Learn more                   | Learn more       |            |                          |                        |
| Third-Party Target I          | Destinations                 |                  |            |                          |                        |
| Akamai                        | C-J<br>Alibaba Cloud         | f                |            | MIRROR<br>IMAGE          | TATA                   |
| Akamai                        | Alibaba                      | Facebook<br>Live | Limelight  | Mirror Image<br>Internet | Tata<br>Communications |
| Learn more                    | Learn more                   | Learn more       | Learn more | Learn more               | Learn more             |
| You Tube                      |                              |                  |            |                          |                        |
| Learn more                    |                              |                  |            |                          |                        |
| Generic Target Des            | tinations                    |                  |            |                          |                        |
| IC                            | MPEG-TS                      | RTMP             | RTP        | SC                       | SRT                    |
| Icecast2                      | MPEG-TS                      | RTMP             | RTP        | Shoutcast                | SRT                    |
| Learn more                    | Learn more                   | Learn more       | Learn more | Learn more               | Learn more             |

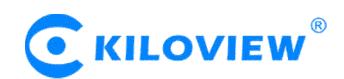

2. Set the SRT parameters, target address, port and other parameters, and start sending SRT after adding.

| live > SRT                   |                 |
|------------------------------|-----------------|
| Live Sinale Server or Origin |                 |
| Return to Stream Targets     |                 |
|                              | Hide Help »     |
|                              |                 |
| SRT Configuration            |                 |
| * = Required Field           |                 |
| Stream Target Name *         |                 |
| SRT                          |                 |
| Source Stream Name *         |                 |
| live2                        |                 |
| Destination Host *           |                 |
| 192.168.3.138                |                 |
| Destination Port *           |                 |
| 8894                         |                 |
| Recovery Buffer              |                 |
| 400                          |                 |
| Secure SRT                   |                 |
| ✓ Use secure SRT             |                 |
| Key Length *                 |                 |
| AES-128                      | ×               |
| Passphrase *                 |                 |
|                              |                 |
|                              |                 |
| Cancel                       | Add this target |

Note: Please fill the source name that Wowza server needs to send in "Source Stream Name". For example " live2", the source status must be "Active" for normal connection.

| live > I               |                  | Streams            |            |        |         |             |
|------------------------|------------------|--------------------|------------|--------|---------|-------------|
| Active Str             | eams Streams a   | available for reco | plication. |        |         | Hide Help » |
| C Refresh              | View by Stream   | View by Group      |            |        |         |             |
| Default Inst<br>Stream | ance (_definst_) |                    |            | Status | Actions |             |
| → live2<br>rtmp://1    | 92.168.3.201.471 | 33                 |            | Active | ٠       |             |

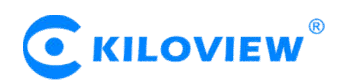

3、Click "Enable Stream Targets" to start the streaming service. If receiving normally, the status will be "Active".

#### live > Stream Targets

| Configure delivery of live source<br>existing stream targets. | streams to stream target destinations for redistrit | bution. Disabling this feature will deactivate all | Hide Help » |
|---------------------------------------------------------------|-----------------------------------------------------|----------------------------------------------------|-------------|
| Status: 🔿 Enabled                                             |                                                     |                                                    |             |
| + Add Stream Target Disa                                      | ible Stream Targets C Refresh Auto-refr             | esh                                                |             |
|                                                               |                                                     |                                                    |             |
|                                                               |                                                     |                                                    |             |
| Stream Target                                                 | Status                                              | Actions                                            |             |
| Stream Target                                                 | Status                                              | Actions                                            |             |

4、 <u>Kiloview video decoder</u> receiving Settings (SRT receiver). In the handshake mode, please chose Listener, the port configuration should be in consistent with the Wowaz sender, for other settings, please refer to Wowza sender configuration.

|                   | Add Source                       | ×         |
|-------------------|----------------------------------|-----------|
| * Name            | SRT                              | ]         |
| URL address       | RTSP RTMP RTMPS RTP UDP HTTP SRT | 0         |
| * Connection Mode | Listener ~                       |           |
| * Listener Port   | 8894                             | )         |
| * Latency(ms)     | 125                              | (0~5000)  |
| Encryption        | none                             |           |
| * Passphrase      |                                  |           |
| * Bandwidth(%)    | 25                               | (5%~100%) |
| * Payload Size    | 1316                             | (0~1456)  |
|                   | Cancel OK Hide advance setting   |           |

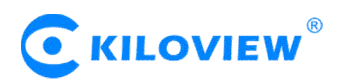

5. When the target receives normally, Wowza server status displays as "Active".

| Stream Target | Status | Actions |
|---------------|--------|---------|
| SIRT          | Active | 聋惶७ேඞ   |
| SRT (srt)     |        |         |